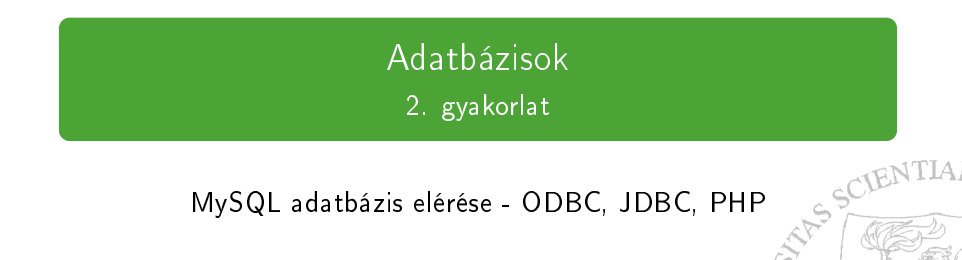

#### MySQL adatbázis elérése - ODBC, JDBC, PHP

2014. szeptember 10.

# ODBC

- C nyelvű függvénykönyvtár
  - Adatbázis elérése, kommunikáció
- Include-olandó:
  - #include<sql.h>
  - #include<sqlext.h>
  - Windows alatt továbbá:
    - #include<stdio.h>
    - #include<windows.h>
- Működési elv:
  - ODBC driver, mely adatbázis és alkalmazás között közvetít
  - A driver lefordítja az alkalmazásban lévő függvényhívásokat a DBMS által értelmezhető utasításokra → DBMS elvégzi a feladatot → visszaküldi az eredményt a drivernek → átalakítja az adatokat az alkalmazásnak megfelelő formára

STAS SCIENTIA.

- Az ODBC driver-ek nem tudnak minden létező interfészt implementálni a különböző adatbázis kezelő rendszerekhez
- Megfelelő ODBC driver kiválasztása (milyen adatbázissal kívánjuk használni)
- Linkek:
  - http://en.wikipedia.org/wiki/ODBC
- CAS SCI ODBC tutorial: http://www.easysoft.com/developer/languages/c/odbc\_ tutorial.html
  - MySQL driver: http://dev.mysql.com/downloads/connector/odbc/

EDI TUD

VTTA:

### JDBC - elméletben

- Java objektumorientált jellegének felel meg
- Driver alapokon kommunikál az adatbázissal
- API használata:
  - import
    - java.sql.\*
    - javax.sql.\*
- Főbb elemek:
  - Connection
  - Statement/Prepared Statement
  - ResultSet
- Megnyitott kapcsolatok használat utáni lezárása
- Try-catch blokk

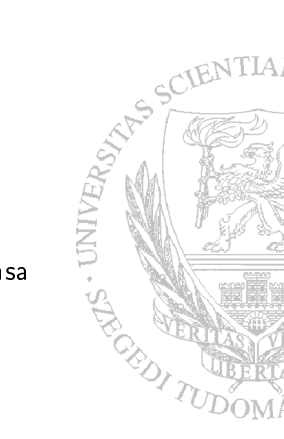

## JDBC - gyakorlatban

Driver letöltése:

http://dev.mysql.com/downloads/connector/j/

- PuTTY / SSH: solaris.inf.u-szeged.hu
- 8 Fordítás:

javac -classpath mysql-connector-java-5.1.13-bin.jar Jdbc.java

4 Futtatás:

java -classpath mysql-connector-java-5.1.13-bin.jar:\$CLASSPATH Jdbc 🖉

Output:

URL: jdbc:mysql://localhost:3306/test\_database Connection: com.mysql.jdbc.ConnectionImpl@lad77a7 Display all results: 1 | value | 1 | szoveg 2 | ertek | 42 | blabla

SSCIENTIA

### PHP

- PHP (HyperText Preprocessor), nyílt forráskódú szkriptnyelv •
- Működési elve: •
  - Bejövő adatokat fogad ightarrow a szerver végrehajtja a programot ightarrowweblap
- Kiterjesztése .php
- Példa: •

```
ANNO.
<html>
   <head>
       <title> PHP Test </title>
   </head>
   <body>
       <?php echo "Hello_World!"; ?>
   </body>
</html>
```

- A legnépszerűbb nyílt-forráskódú relációs adatbázis-kezelő rendszer
- http://dev.mysql.com/
- Az adatbáziskezelő elérhető C, C++, C#, Delphi, Eiffel, Smalltalk, Java, Lisp, Perl, PHP, Python, Ruby és Tcl programozási nyelvvel

1. STR CEDI TOD

## MySQL a kabinetben

- mysql -u <username>
- USE test\_database;
- SELECT \* FROM proba;

| my     | /sql>   | select | * from   | u proba;       |
|--------|---------|--------|----------|----------------|
| +<br>1 | +<br>id | value  | <br>szam | ++<br>  szoveg |
| +-     | +       |        |          | ++             |
|        | 1       | value  | 1        | szoveg         |
| l      | 2       | ertek  | 42       | blabla         |
| 2      | rows    | in set | (0.00    | sec)           |

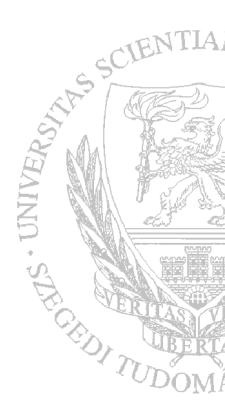

### A minta DB létrehozása és feltöltése adatokkal

- mysql -u <username>
- CREATE DATABASE test\_database; DB létrehozása
- USE test\_database; DB kiválasztása
- CREATE TABLE proba(id INT AUTO\_INCREMENT, value VARCHAR(20), szam INT(8), szoveg VARCHAR(100)); - tábla létrehozása
- INSERT INTO proba(value, szam, szoveg) VALUES ('value', 1, 'szoveg'); - tábla feltöltése (rekord beszúrása)
- INSERT INTO proba(value, szam, szoveg) VALUES ('ertek', 42, 'blabla'); - tábla feltöltése (rekord beszúrása)

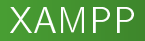

- PHP + MySQL alapú oldalak fejlesztéséhez
- XAMPP betűszó
  - X platformfüggetlenség
  - Apache HTTP Server webszerver
  - MySQL adatbázis
  - PHP programozási nyelv
  - Perl programozási nyelv
- https://www.apachefriends.org/hu/
- Telepítés, majd indítás után böngészőben: http://localhost

RAS SCIENTIA

EDI TUD

## XAMPP - try it!

- phpMyAdmin adatbázisok létrehozása, karbantartása
  - Hozzunk létre egy test database nevű adatbázist
  - Benne egy proba nevű táblát, amelyben két oszlop van:
    - id INT PRIMARY KEY
    - name VARCHAR(30)
  - Majd töltsük fel a táblát adatokkal a következő SQL utasítás futtatásával:
    - INSERT INTO proba(name) VALUES ('elso'), ('masodik'), ('harmadik');
  - Legvégül listázzuk ki a tábla tartalmát:
    - SELECT \* FROM proba;
  - Eredmény:

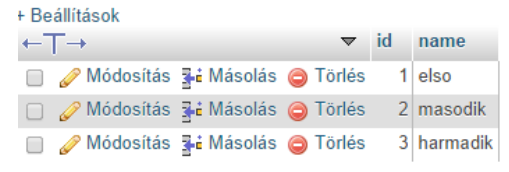